## Nastavenie terminálu

# EKO

# pre zákazníkov so súčasným programom Stravné,

t.j.

## pre zákazníkov, ktorí už program Stravné používajú a objednali si NOVÝ terminál EKO.

Platí pre verziu programu Stravné 4.61

#### Krok 0 – kontrola verzie programu

**Anotácia:** nižšie uvedené postupy sú platné pre verziu programu 4.61. Skontrolujte si, akú máte verziu programu.

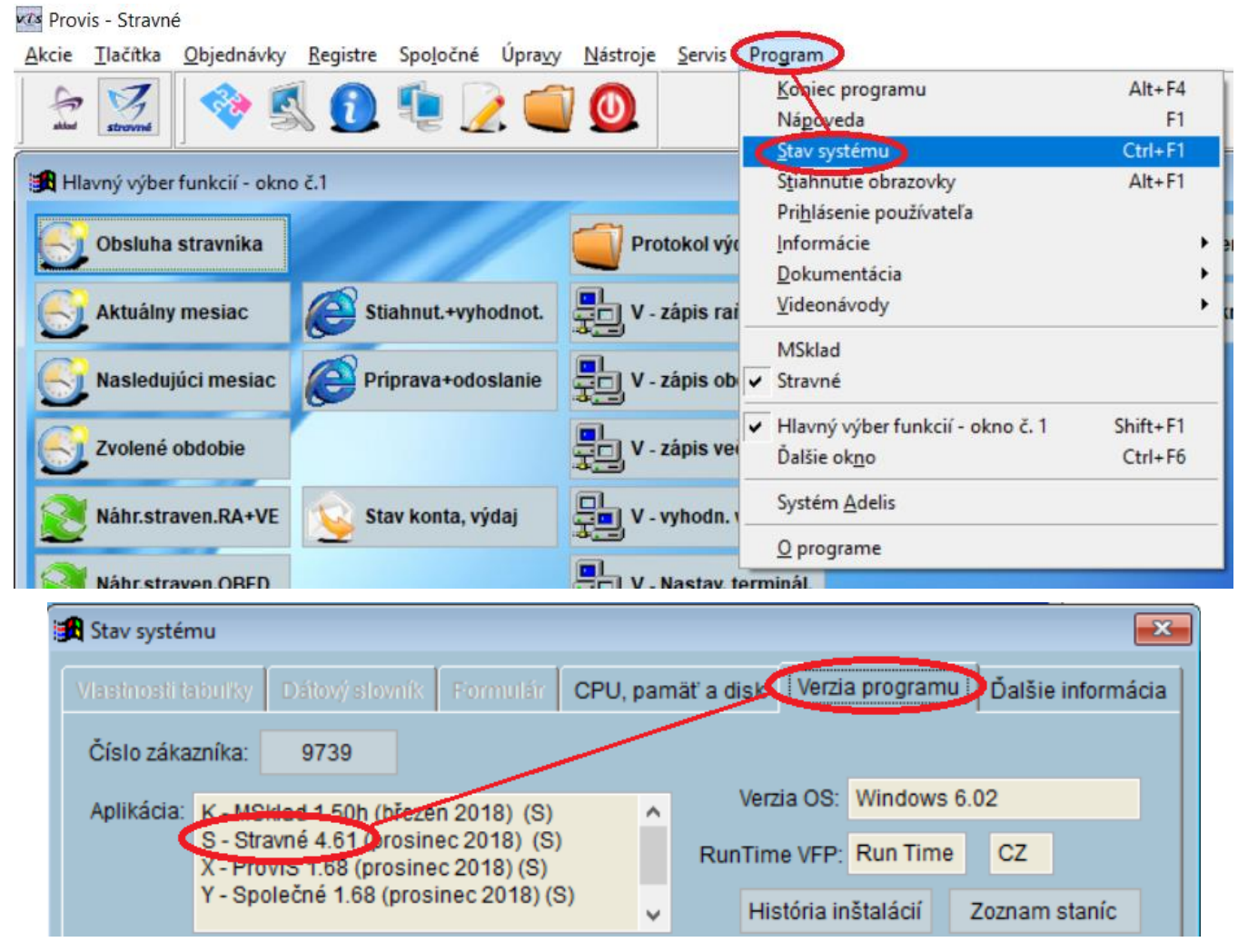

Pokiaľ máte nižšiu verziu než Stravné 4.61 (tj. 4.60 a nižšiu), ďalej nepokračujte a objednajte si verziu programu Stravné 4.61.

#### Krok 1 – nastavenie terminálu v programe

Anotácia: najskôr je potrebné skontrolovať, či je terminál EKO nastavený v programe v tabuľke terminálov a prípadne ho do tejto tabuľky pridať.

#### Zistenie prítomnosti terminálu v programe

Zvoľte v menu programu Nástroje – Terminály.

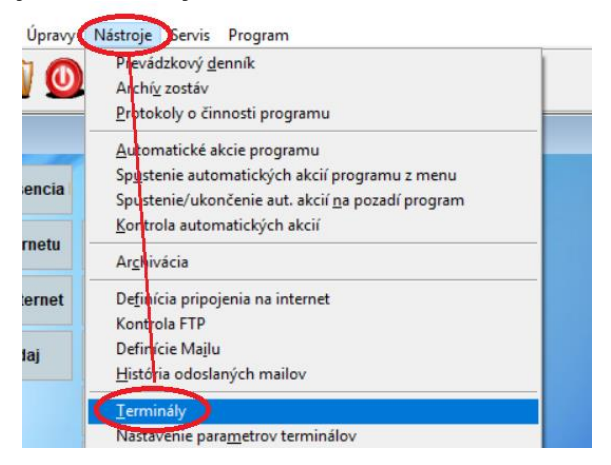

#### V tabuľke Terminály musia byť terminály č. 70 a 71.

| 42 11 | vyuajny terminar z AG (JOK)   | v | COMD  | 241 | 04 |     | F        | 4   | <u>ا</u> د |   |  |
|-------|-------------------------------|---|-------|-----|----|-----|----------|-----|------------|---|--|
| 43 A  | Objedn. term. na obdob. OFI   | A | COM5  | 240 | 05 | CBi | N        | 5   | s          |   |  |
| 53 A  | Výdajný terminál TD70 č. 1    | V | TCP1  | 241 | 07 | СВ  | P        | 5   | s          |   |  |
| 54 N  | Výdajný terminál TD70 č. 2    | V | TCP1  | 242 | 07 | СВ  | Р        | 5   | s          |   |  |
| 55 N  | Výdajný terminál TD70 č. 3    | v | TCP1  | 243 | 07 | СВ  | P        | 5   | s          |   |  |
| 56 N  | Kontrolný terminál TD70       | V | TCP1  | 244 | 07 | СВ  | Р        | 5   | s          |   |  |
| 60 A  | Obj. term. na obdobie OFFLI   | N | TCP8  | 240 | 12 | 1   | Р        | 4   | s          |   |  |
| 61 N  | Obj. term. na obdobie OFFLI   | N | TCP10 | 240 | 12 | 1   | P        | 4 : | s          |   |  |
| 63 A  | Výdejný terminál Nero č. 1    | V | TCP4  | 241 | 12 | 1   | Р        | 4   | s          |   |  |
| 64 A  | Výdejný terminál Nero č. 2    | v | TCP5  | 242 | 12 | 1   | Р        | 4   | s          |   |  |
| 65 A  | Výdejný terminál Nero č. 3    | v | TCP6  | 243 | 12 | 1   | P        | 4   | s          |   |  |
| 2011  | Kontroliný terminál Nero      | v | TOP7  | 244 | 12 |     | <b>P</b> | 4   | -          | _ |  |
| 70 A  | Pokladničný identifikátor (EK | к | TCP11 | 240 | 13 | CFn | Р        | 4   | s          |   |  |
| 71    | Výdejný terminál EKO č. 1     | V | TCP11 | 241 | 13 | CFn | Р        | 4   | S          |   |  |
|       |                               |   |       |     |    |     |          |     |            |   |  |

#### Sú tieto terminály v tabuľke?

#### Áno Pokračujte Krokom 2

#### Nie Pokračujte v Kroku 1

#### Definícia terminálu z predlohy

Zvoľte v menu nad tabuľkou Rôzne - Nový terminál podľa predlohy, vyberte terminál EKO a výber potvrďte.

| ıšer | nie    | Úpravy    | Tlač Hľad    | lanie      | Filter   | Index                      | ôzne (U) Servi                                  | s Prog      | gram         |            |                    |                                                                          |         |
|------|--------|-----------|--------------|------------|----------|----------------------------|-------------------------------------------------|-------------|--------------|------------|--------------------|--------------------------------------------------------------------------|---------|
|      | 1      | 0         | i 📝          |            | 0        |                            | <u>K</u> ontrola termi<br>Zmena <u>s</u> tanice | inálov<br>E |              |            | 🛃 Vybe             | erte požadovaný terminá                                                  |         |
| nko  | ií - c | okno č.1  |              |            |          |                            | Predvorpložnu<br>Nový terminál                  | podľa j     | predlohy     |            | Identifi<br>TS45 - | kátor - pokladna; bufet; l<br>výdej (COM)                                | box;VOL |
| 1    | Zo     | znam term | ninálov - ok | no č.2     | 2        |                            |                                                 |             |              |            | TS45 -             | výdej (TCP)                                                              | un.     |
|      | Forr   | nulár Zo  | znam         |            |          |                            |                                                 |             |              | 1          | TS8x -<br>TS90 -   | výdej; kontr; OMND (CO<br>výdej; kontr; OMND (TCł<br>výdej; kontr. (COM) | P)      |
|      | X      | Stanice   | Termina      | il Pou     | užívať P | opis                       |                                                 | Použiti     | (COM         | Adresa     | TS90 -             | výdej; kontr. (TCP)                                                      |         |
|      |        |           |              | 2 A<br>3   | p        | okladničný<br>bjednací si  | identifikátor<br>nímač násl. den                | к<br>о      | COM4<br>COM1 | 240<br>240 | TD70 -<br>TD70 -   | výdej; kontr. (COM)<br>výdej; kontr. (TCP)                               |         |
|      |        |           | 1            | 4<br>0 A   | 0        | bjednáváni<br>)bjednávan   | v boxu<br>ie na obdobie                         | M<br>N2     | COM1<br>COM3 | 240<br>244 | Eko (m             | TC10 - výdej (TCP)<br>nobil)                                             |         |
|      |        |           | 5            | 3 A<br>4 N | V        | lýdaj TD 7x<br>lýdaj TD 7x |                                                 | V           | COM3<br>COM4 | 242<br>250 | TD50<br>TD50 -     | OMNO (COM)<br>OMNO (TCP)                                                 |         |
|      | •      |           | 5            | 5 N        | V        | ýdaj TD 7x                 |                                                 |             | COM4         | 255        | TK32 -             | DMNO (COM)                                                               |         |
|      |        |           |              |            |          |                            |                                                 |             |              |            | TR4x -             | otvirač; vratnice (COM)<br>otvírač; vrátnice (TCP)                       | *       |
|      |        |           |              |            |          |                            |                                                 |             |              |            | C                  |                                                                          | orno    |

Datum zveřejnění 28. 1. 2019

#### Nastavenie parametrov pre Pokladničný terminál

Zmeňte tieto nastavenia a uložte: Terminál: 70 Popis: Pokladničný identifikátor (EKO) Použitie: Kancelária (pokladňa) Stanica: vymažte obsah

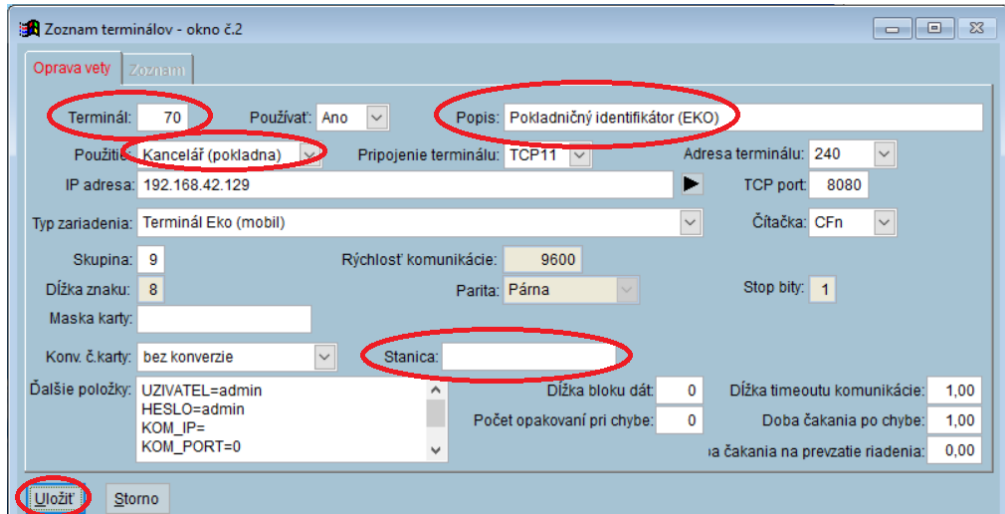

#### Zobrazí sa otázka programu. Zvoľte Ukončiť.

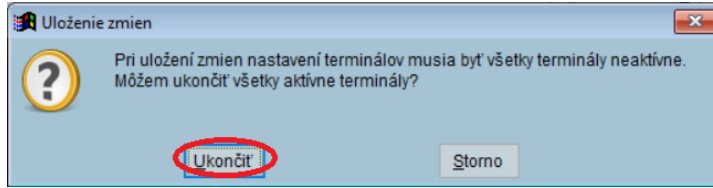

Zobrazí sa ďalšia tabuľka. Tu nič nemeňte a uložte.

| Používateľ:            | admin   |   |      |
|------------------------|---------|---|------|
| Heslo:                 | admin   |   |      |
| Komunikácia medzi tern | ninálmi |   | <br> |
| Lokálna IP adresa:     |         |   |      |
| TCP Port               | 0       |   |      |
| Počet opakovaní:       | 3       |   |      |
| Čakanie na odpoveď:    | 1,000   | s |      |
|                        |         |   |      |

| i erminal je v tabulke. | je v tabuľke. |
|-------------------------|---------------|
|-------------------------|---------------|

|  | 70 | A   | Pokladničný identifikátor (EK | К | TCP5   | 240  | 1 |
|--|----|-----|-------------------------------|---|--------|------|---|
|  |    | 1.1 | vydaj 10 7X                   |   | 001114 | 255  | ι |
|  |    |     |                               |   |        | orel |   |
|  | 54 | N   | Vydaj ID /x                   |   | COM4   | 250  | C |
|  |    |     |                               |   |        |      |   |

#### Zneplatnenie ostatných pokladničných terminálov

V tabuľke **Terminály** musí byť len jediný aktívny pokladničný terminál, a to č. 70. Prejdite tabuľku a skontrolujte, že iné Pokladničné terminály majú nastavené v stĺpci **Použiť** = N. Pokiaľ je tu A=Ano, použite funkciu **Oprava**, zmeňte túto hodnotu na **Nie** a záznam uložte.

|                            | Formulár Zoznam                                                                                                    |                                                                                                    |                                                                                                 |
|----------------------------|----------------------------------------------------------------------------------------------------|----------------------------------------------------------------------------------------------------|-------------------------------------------------------------------------------------------------|
|                            | x Stanice Terminál F<br>35<br>36<br>4<br>4<br>4<br>4<br>4<br>4<br>4<br>4<br>4<br>4<br>4<br>4<br>4<br>4<br>4<br>4<br>4<br>4 | Používať Popis<br>Výdajný terminál TS90 č. 3<br>Kontroloý terminál TS90<br>Pokladničný terminál TS90<br>Výdajný terminál 2 AC (JSK<br>A Objedn. term. na obdob. OF<br>Výdajný terminál TD70 č. 1 | Použitie <u>COM</u><br>V COM4<br>COM4<br>COM5<br>V COM5<br>V COM5<br>V COM5<br>V TCP1<br>V TCP1 |
| 🔀 Zoznam terminálov - ok   | :no č.2                                                                                                    |                                                                                                    |                                                                                                 |
| Oprava vety Zoznam         |                                                                                                    |                                                                                                    |                                                                                                 |
| Terminál: 40               | Používať: Ne 🔍                                                                                                    | Popis: Pokladničný terminál                                                                                                    |                                                                                                 |
| Použitie: Kancelái         | ř (pokladna) 🔽 Pripojenie                                                                                                  | e terminálu: COM3 🖂 🛛 A                                                                                                    | dresa terminálu: 240 🗸                                                                          |
| IP adresa:                 |                                                                                                    | Þ                                                                                                    | TCP port 0                                                                                      |
| Typ zariadenia: Identifiká | itor (lx1x,2x,4x), otvárač (TR4x), ter                                                                                     | rm. stand. (malý - TS4x);                                                                                                    | Čítačka: CZ 🗸                                                                                   |
| Skupina: 0                 | Rýchlosť ko                                                                                                    | munikácie: 9600                                                                                                    |                                                                                                 |
| Dĺžka znaku: 8             |                                                                                                    | Parita: Párna 🗸                                                                                                    | Stop bity: 1                                                                                    |
| Maska karty:               |                                                                                                    |                                                                                                    |                                                                                                 |
| Konv. č.karty: bez konv    | erzie 🗸 Stanic                                                                                                    | ca:                                                                                                    |                                                                                                 |
| Ďalšie položky<br>blokace= |                                                                                                    | Dĺžka bloku dát: (                                                                                                    | Dĺžka timeoutu komunikácie: 0,00                                                                |
|                            |                                                                                                    | Počet opakovaní pri chybe:                                                                                                    | Doba čakania po chybe: 0,00                                                                     |
|                            |                                                                                                    | •                                                                                                    | a cakania na prevzatie riadenia: 0,00                                                           |
| Uložiť Storno              |                                                                                                    |                                                                                                    |                                                                                                 |

### Nastavenie parametrov pre Výdajný terminál

**Opäť spustite definíciu terminálu z predlohy**, viď. vyššie (tj. **Nástroje – Terminály – Rôzne – Vytvorenie terminálu z predlohy**).

Postup je rovnaký ako pre **Pokladničný terminál**, len v nastavení terminálu **zmeňte tieto nastavenia a uložte: Terminál**: 71 **Popis**: Výdajný terminál EKO č. 1

Použitie: Výdaj off line Stanica: vymažte obsah

| Oprava vety       Zoznami         Terminál:       71       Používat:       Ano       Popis:       Výdejný terminál EKO č. 1         Použítie:       Výdej off line       Pripojenie terminálu:       TCP5       Adresa terminálu:       240         IP adresa:       192.168.42.129       TCP port:       80         Te seriedasis:       Terminál:       Torpinál Eko (mobil)       Citožite:       Citožite: | 180                 |
|----------------------------------------------------------------------------------------------------|---------------------|
| Terminál:       71       Používat:       Ano       Popis:       Výdejný terminál EKO č. 1         Použítie:       Výdej off line       Pripojenie terminálu:       TCP5       Adresa terminálu:       240         IP adresa:       192.168.42.129       TCP port:       80       TCP port:       80                                                                                                    | 180                 |
| Coužitie:     Výdej off line     Pripojenie terminálu:     TCP5     Adresa terminálu:     240       IP adresa:     192.168.42.129     TCP port:     80       Tra prezidela:     Torpinál Eko (mahli)     Citaking:     Citaking:                                                                                                    | 180                 |
| IP adresa: 192.168.42.129 TCP port: 80                                                                                                    | )80                 |
| Tim zariedania: Tarminál Eko (mobil)                                                                                                    |                     |
| Typ zanadema. Termina Eko (mobil)                                                                                                    | ~                   |
| Skupina: 4 Rýchlosť komunikácie: 9600                                                                                                    |                     |
| Dĺžka znaku: 8 Parita: Párna 🗸 Stop bity: 1                                                                                                    |                     |
| Maska karty:                                                                                                    |                     |
| Konv. č. karty: bez konverzie 🖂 Stanic                                                                                                    |                     |
| Ďalšie položky: UZIVATEL=admin   Dĺžka bloku dát: 0 Dĺžka timeoutu k                                                                                                    | omunikácie: 1,00    |
| KOM_IP= Počet opakovaní pri chybe: 0 Doba čakar                                                                                                    | nia po chybe: 0,00  |
| KOM_PORT=0 va čakania na prevza                                                                                                    | atie riadenia: 0,00 |
| (Uložit) Storno                                                                                                    |                     |

V tabuľke terminálov sú oba potrebné záznamy.

|          | 66 | N | Kontrolný terminál Nero       | V | TCP |
|----------|----|---|-------------------------------|---|-----|
|          | 70 | A | Pokladničný identifikátor (EK | К | TCP |
|          | 71 | A | Výdejný terminál EKO č. 1     | V | TCP |
| <u> </u> |    |   |                               |   |     |

### Krok 2 – činnosti s terminálom EKO

Samotný popis nastavenia terminálu a návod je **TU**.